# **CGM JOURNAL**

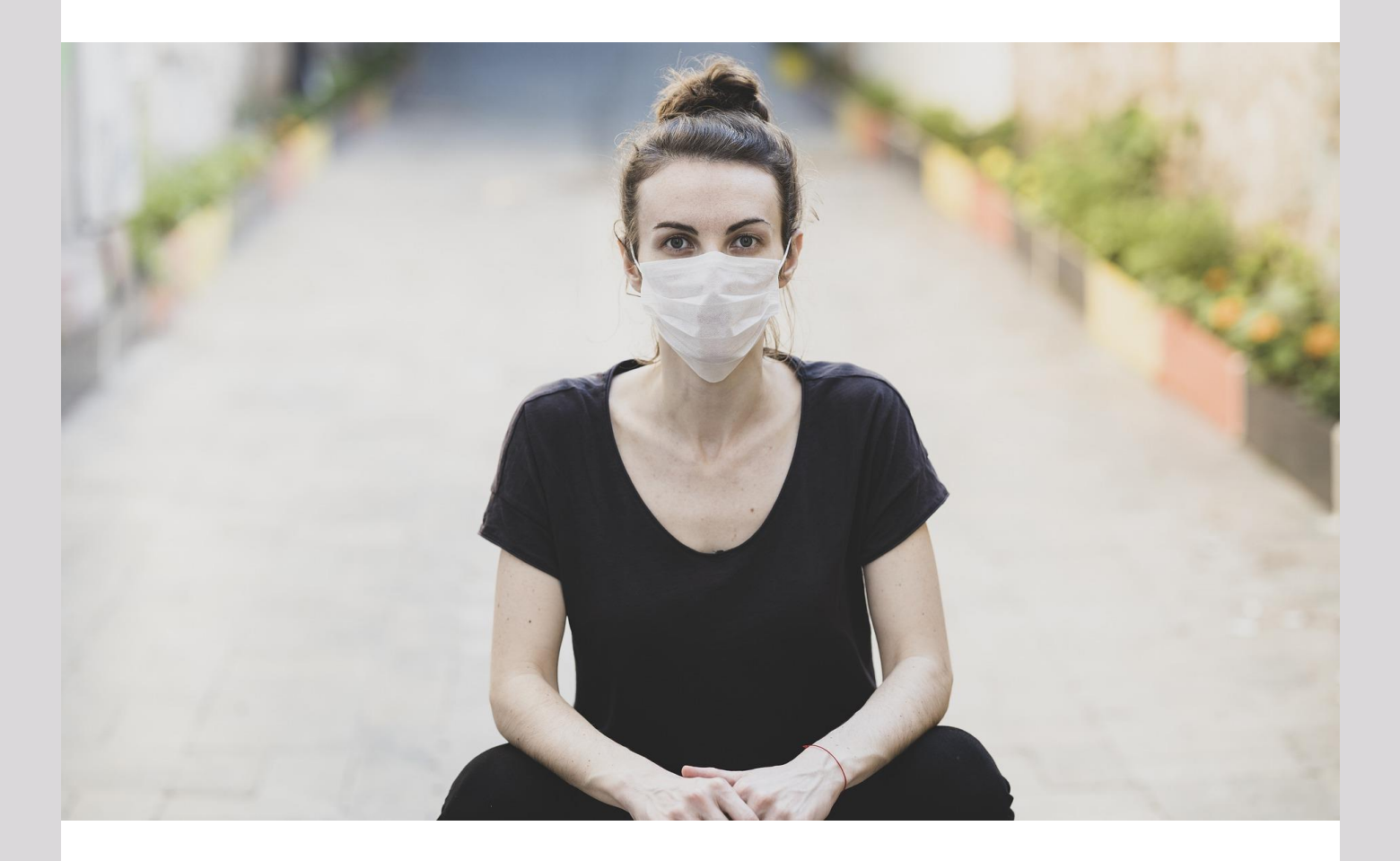

# Nyheter i versjon 132

Helsenorge ressurstimebok Ny blåresept portal Brukerønsker

Dette og mer på innsiden!

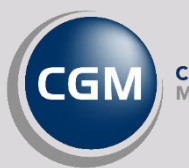

CompuGroup Medical Synchronizing Healthcare

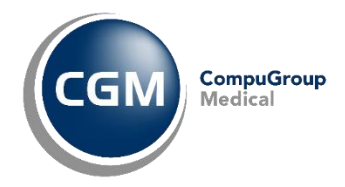

### Forord

Takk for at du tar deg tid til å lese versjonsnytt! Dette er en viktig kanal som gir deg en **oversikt** over hva som er nytt i programmet, og informere om hvilke feil vi har rettet siden forrige versjon.

Vi lanserer i denne versjonen **Ressurstimebok** hvor fastleger og kommunale vaksinasjons- og koronatesttjenester kan legge ut en felles timebok på Helsenorge. Timeboken kan brukes for å bestille time på lokal lab på et legekontor, men også til timebestilling for testing og vaksinering mot koronavirus.

Søknad om individuell refusjon må nå skje gjennom blåresept portalen til Helsedirektoratet, og vi har tilrettelagt for dette ved at du fortsatt kan søke omtrent som før, samt at portalen også er lett tilgjengelig i en ny modul.

Denne versjonen består også av tekniske forbedringer, og **stabilisering** av integrasjonen mot helsenorge. Vi har også fortsatt med å tilrettelegge programmet bedre for at samarbeidende juridiske enheter kan bruke samme installasjon av CGM Journal.

Har du tilbakemeldinger på versjonsnytt, send oss gjerne en e-post på produktinfo.no@cgm.com.

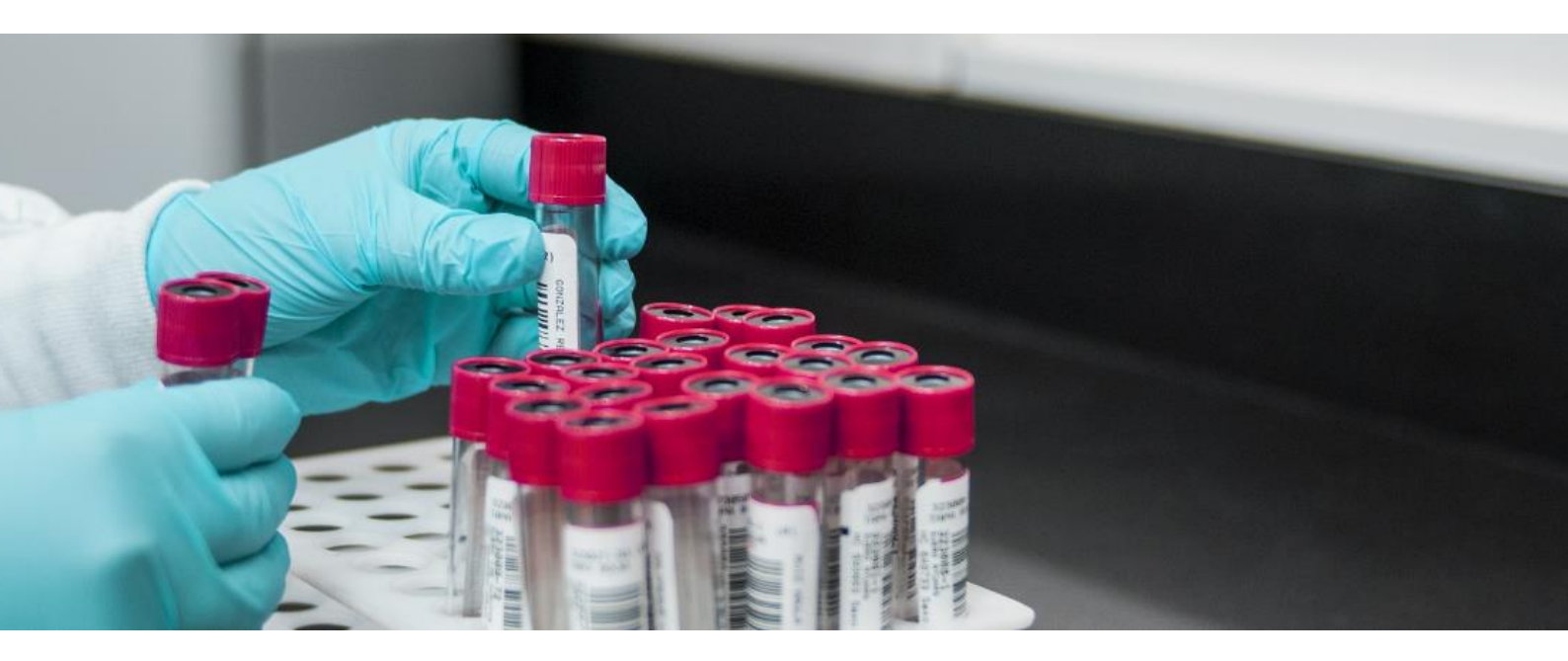

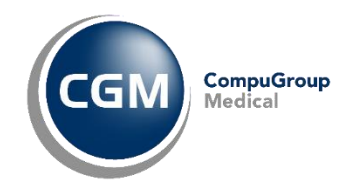

## Innholdsfortegnelse

| Forord                  | 2  |
|-------------------------|----|
| Innholdsfortegnelse     | 3  |
| Ressurstimebok          | 4  |
| Legemidler              | 5  |
| Ny blåreseptsøknad      | 5  |
| Brukerønsker og nyheter | 6  |
| Spesialist              | 9  |
| Feilrettinger           | 10 |

**OBS!** <u>Se nettsiden vår</u> for brukerveiledninger og annen dokumentasjon

# RESSURSTIMEBOK

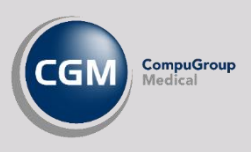

Ressurstimebok kan nå gjøres tilgjengelig for innbygger på Helsenorge, slik at innbygger kan booke time i denne på samme måte som time hos fastlegen. Pasienten varsles også som vanlig, via SMS helsenorge sender ut i forkant av timen.

Fastleger kan dele en ressurstimebok til for eksempel:

- Koronavaksinasjon
- Koronatesting
- Vaksinering
- Lab

Ressurstimebok er også tilgjengelig for kommunale tjenester som legevakt og smittevern.

Innbygger bestiller time til testing av koronasmitte og vaksinering gjennom fastlege eller Helsekontakt.

| Bestill time v                            | ed DDFL CGM Dev                                                                    | (×                     |
|-------------------------------------------|------------------------------------------------------------------------------------|------------------------|
| informasjo                                | n fra fastlegekontoret<br>Iksine tilbys kun til risikogrupper                      |                        |
| Velg behandler                            |                                                                                    |                        |
| O Fastlege Carl                           | David (DDFL) Schebesta                                                             |                        |
| O Lege Are (La)                           | nfo                                                                                |                        |
| Koronavaksir                              | e                                                                                  |                        |
| Brukes til koronav<br>bestille ledig time | aksine på legekontoret og fastleger deler på d<br>selv eller så kaller vi deg inn. | enne timeboken. Du kan |
| Neste                                     | Avbryt                                                                             |                        |
|                                           |                                                                                    |                        |

#### Ferdigdefinerte avtaletyper

Oppsett av time- og avtaletyper styrer om en time kan bookes på helsenorge eller om innbygger får varsel. Vi har gjort det enkelt for deg å gå i gang med ressurstimebok ved å lage to forhåndsdefinerte time- og avtaletyper.

#### SR - Selvplukk ressurstimebok

Dersom du velger denne typen vil timen være synlig i ressurstimeboken på Helsenorge, og innbygger kan selv booke timen.

#### TR - Tildeling ressurstimebok

Denne er ikke synlig på Helsenorge, og timer kan kun bookes fra journalsystemet.

Bruk og oppsett av **Ressurstimebok** er beskrevet nærmere i en egen brukerveiledning du kan finne på <u>våre nettsider</u>.

# LEGEMIDLER

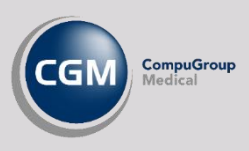

## Ny blåreseptsøknad

Søknad om individuell stønad på vegne av pasient skjer nå gjennom **Blåreseptsøknad internett** på Helsedirektoratets tjenesteportal.

Du kan fortsatt søke om stønad under **Refusjon** når du forskriver ved å velge **Ny** søknad.

Svaret på søknaden må du registrere manuelt ved å velge **Registrer søknad/svar**.

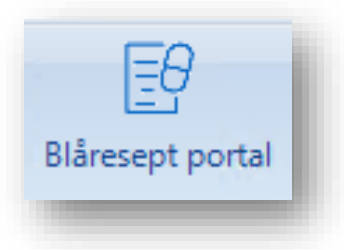

Ny snarvei **Blåresept portal** åpner portal.helsedirektoratet.no hvor du kan logge inn og sjekke vedtak på dine søknader. Du kan også sende søknader direkte i portalen.

#### Reseptfornyelse: automatisk svar til pasient

Send svar til pasient automatisk når du svarer på forespørsel om fornyelse av e-resept. Hak av for **Send standard svar og lukk journal** ved signering av resept. Du returnerer så til *Korrespondanse*.

Svar på **eBrev** sendes med **Type:** «*Resept er fornyet*». Standardteksten som sendes er også oppdatert. **Innhold:** «*Din forespørsel er behandlet. Du kan hente ut medisinen din ved ønsket apotek*».

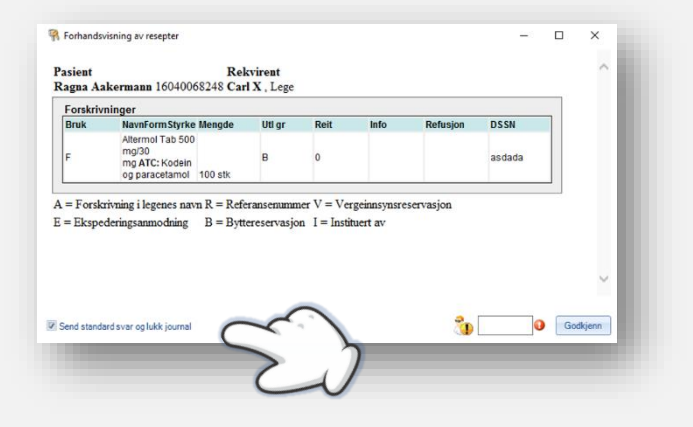

#### Skriv ut vaksiner i bruk

På verktøylinjen i Legemidler kan du velge **Utskrift**, her har vi nå lagt til valget **Vaksiner i bruk** hvor du kan skrive ut en oversikt over vaksiner som er forskrevet gjennom Legemiddelmodulen.

# BRUKERØNSKER OG NYHETER

#### Forbedret Pasientvarsel

#### Se antall mottakere

I oversikten over valgte mottakere i **Send varsel** vises en summering av antall mottagere.

#### Tillat svar på eKontakt

Du kan tillate svar fra innbygger på varselet. Når du har valgt type **eKontakt** vil valget **Tillat svar fra innbygger** være tilgjengelig.

#### Velg journal

Dersom pasienten har flere journaler må du nå velge journalen der varselet blir journalført.

#### Valg av takst og diagnose

Om du velger å opprette regningskort må du nå velge en takst før du kan sende varsel. **Diagnose** er valgfritt, men anbefales dersom du skal rapportere kort til Helfo. Da slipper du å angi diagnose på kortene i ettertid.

| Opprett automatisk regningskort på alle som varsles | Legevakt                                               |
|-----------------------------------------------------|--------------------------------------------------------|
| Søk etter diagnoser 🕦                               | Søk etter takster 🛛 \\ 🕢                               |
| Diagnose er ikke påkrevd men vil anbefales          | hvis regningskort skal rapporteres til Helfo.<br>Slett |

|                    | Send varsel                                   |
|--------------------|-----------------------------------------------|
| Meldingen          |                                               |
| Type: eKontakt     | •                                             |
| Avsender Info, Are | Velg kontakttype for automatisk journalføring |
| Emne:              | EP-Kontakt 🗸                                  |
|                    | 📝 Tillatsvar fra innbygger 🔍                  |

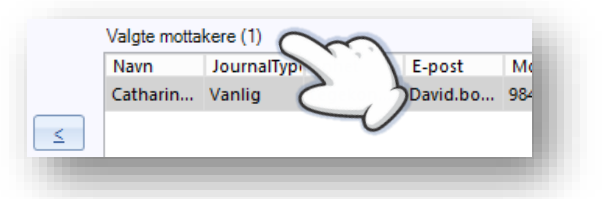

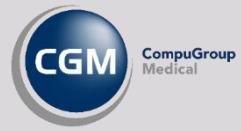

#### Automatisk delegering ved opprettelse av ny medhjelper

Dersom du oppretter en ny bruker av typen medhjelper hos en spesialist eller på et legekontor vil nå delegering til alle legene på enheten settes automatisk. Du kan fortsatt manuelt endre delegeringer senere i brukeroppsett.

#### Ny oppgave i Huskekartotek fra Korrespondanse

På verktøylinjen i Korrespondansemodulen har du nå valget **Ny oppgave**, denne henter pasient fra meldingen som er markert. Du har også dette valget tilgjengelig ved å høyreklikke på meldingen.

#### **Enklere samhandling**

#### Svar på Forespørsel (PLO) uten valgt kontakt

Varselet som forklarer at man ikke kan svare uten å velge kontakt gir deg nå mulighet til å velge kontakt direkte.

Velger du Ikke registrer kontakt returnerer du til Korrespondanse.

#### Forespørsel (PLO) og valg av mottager

Ved søk etter mottager i meldingstype Forespørsel starter du i fanen Favoritter, slik at du raskere kan velge de mest brukte samhandlingspartnerne dine.

#### Filter for Meldingstype i Korrespondanse

Når du skal velge å filtrere på meldingstype i korrespondansemodulen vises nå alle typene alfabetisk.

#### Navn på brevmal vises i journalen

Ved bruk av brevmal vises nå navnet på malen i journaloppføringen, i parentes, bak meldingstypen. Navnet på males vises også i emnefeltet i meldingen.

#### Stabilisering av Helsenorge integrasjon

Vi har forbedret kommunikasjonen mot Helsenorge, og gjort tekniske tilpasninger for å gjøre opplevelsen bedre for CGM Hosting kunder. Meldingstrafikken kommer raskere i gang etter et brudd, og kommunikasjonen mellom de forskjellige tjenestene er mer robust.

| Denne funksjonen krever at en kontakt er valgt.<br>Ønsker du å velge en kontakt nå? | Kontakt j | aåkrevd                                                                             | × |
|-------------------------------------------------------------------------------------|-----------|-------------------------------------------------------------------------------------|---|
| <u>J</u> a N <u>e</u> i                                                             | ?         | Denne funksjonen krever at en kontakt er valgt.<br>Ønsker du å velge en kontakt nå? |   |
|                                                                                     |           | ja N <u>e</u> i                                                                     |   |

#### Fastlegeliste: journalansvarlig og fast helseperson

Ved innlesing av fastlegelisten blir nå **Journalansvarlig** automatisk satt til fastlegen.

Du har også et nytt valg som lar deg sette fastlegen som **Fast helseperson**, dette må vurderes av bruker dersom pasienten følges opp av andre enn fastlegen.

| Handlinger                                                               |
|--------------------------------------------------------------------------|
| Oppdater pasientopplysninger                                             |
| 🕼 Fjerne fastlegekobling i Personalia for pasienter som utgår fra listen |
| 🗵 Fjerne fastlegekobling i Personalia på alle som ikke er listepasienter |
| Sett ePortalansvarlig for alle listepasienter til fastlege               |
| Sett fastlege som Fast helseperson                                       |
| Ma <u>n</u> uell kobling av nye pasienter                                |
| Alle <u>p</u> asienter <u>T</u> ilganger/avganger                        |
| Importere                                                                |

#### Forbedringer ved søk i NHN Adresseregister

Vi har gjort endringer i søkefunksjonaliteten, for flere og mer presise resultater.

#### Laboratorie: bedre håndtering ved flere labsvar på samme analysekode

Rekvisisjonskommentar legges nå i et eget felt i Signer prøvesvar og labarket til pasienten.

Det blir dermed lettere å skille generelle kommentarer på rekvisisjonen og individuelle kommentarer for hver enkelt analyse. Prøvesvar som har individuelle kommentarer markeres i gult.

#### **Ikoner i varslinger**

Vi har laget tre nye ikoner til **meldingsovervåkning** i *Varslinger*. Alle har et brev som bakgrunn, og har i tillegg piler eller rødt varsel:

- Innkommende meldinger (pil til høyre)
- Utgående meldinger (pil til venstre)
- Feilede meldinger (rødt varsel)

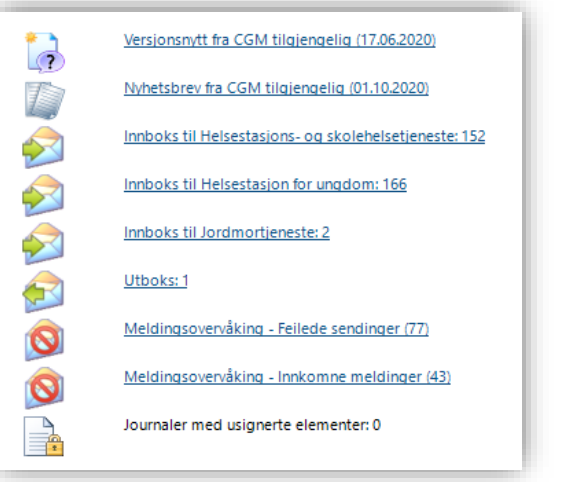

#### eBrev: varsle behandler ved alder 12-16

Ved opprettelse av **eBrev** vil man få opp et varsel om at brevet går til pasientens foresatte, dersom pasienten er mellom 12 og 16 år.

Denne aldersgruppen har ikke tilgang til Helsenorge, så alle eBrev vil gå til foresatte.

Pasienter mellom 12-16 år har rett til å ikke dele informasjon med foresatte, så verifiser at det er greit at foresatte er mottagere av brevet.

### **Spesialist**

#### Sortering av prosedyrekoder

Du kan nå endre rekkefølgen på prosedyrekoder og velg hvilken prosedyre som skal brukes som hovedprosedyre i NPR-rapport. Endringene blir også oppdatert i kontakten i journalen.

#### Forbedret avvis henvisning

Kontakt blir kun opprettet automatisk dersom man fyller ut Notat.

Dersom avvisningen skal rapporteres til NPR krever dette at du angir en Årsak.

Dato fylles ut automatisk og kan endres.

Avviste henvisninger som inneholder årsak vises i NPR-rapporter over ventelistestatistikk.

| Ársak (fyll ut ársak hvis a                                                                                            | vvisningen skal rap                                           | porteres til NPI               | R): 🕦                 |     |      |     |
|----------------------------------------------------------------------------------------------------|---------------------------------------------------------------|--------------------------------|-----------------------|-----|------|-----|
| Dato: 1 19.04.2021                                                                                                    | tat blir kontakt autor                                        | matisk onorette                | n- 🐽                  |     |      |     |
|                                                                                                    | ter ett normani dulut                                         | -reson opprotecto              | V: 🥑                  |     | -    | lal |
|                                                                                                    |                                                               |                                |                       |     |      |     |
| l<br>Inttaker                                                                                                    |                                                               |                                |                       |     |      |     |
| Navn:                                                                                                    |                                                               |                                |                       |     | Velg |     |
|                                                                                                    |                                                               |                                |                       |     |      |     |
| utoepikrise                                                                                                    |                                                               |                                |                       |     |      |     |
| utoepikrise<br>V Forhåndsvisning 📄                                                                                     | Åpne epikrisemod                                              | ul ᢖ Utskrift                  | 1                     |     |      |     |
| utoepikrise<br><b>Forhåndsvisning</b>                                                                                  | Åpne epikrisemod                                              | ul 🛃 Utskrift                  | 1                     |     |      |     |
| utoepkrise<br>Forhåndsvisning<br>Send elektronisk epikrise<br>lektronisk epikrise kan il<br>liagnose er ikke registrer | Åpne epikrisemod<br>se<br>ske sendes grunnet<br>t på kontakt! | ul 🎯 Utskrift<br>manglende ele | ktronisk identifikasj | on. |      |     |

## FEILRETTINGER

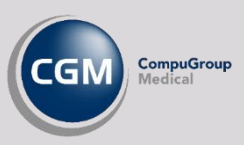

#### Helsenorge: rettet feil ved forsøk på avbestilling av timer som innbygger selv har booket

#### Timebok:

- flyttebrev kommer nå kun ut dersom du har angitt dette i brukerinnstillinger, og journalføres nå ved valg av arkivering
- manglende plass i timeboken ved flytting av timer genererer nå advarsel
- rettet frys av programmet ved booking av timer med likt klokkeslett

Regnskap: kort med hake for Ingen refusjon blir nå ikke tatt med i Helfo-oppgjørsmelding

Administrasjon: om du står i Adressebok er søkefunksjonen for Administrasjon nå tilgjengelig

#### Legemidler:

- fjernet feil ved Legg til i bruk i RF for «Forbruksmatriell ved diabetes»
- import av type «Kur» fra Reseptformidleren inneholder ikke seponeringsdato. Dialogboks som ber deg angi seponeringsdato ved import viser nå navnet på medikamentet
- legemidler i ATC-gruppene G02B og G03A er sperret fra forskrivning til menn

#### Svangerskap: rettet feil ved lagring av ny Undersøkelse

**SYSVAK:** avbryt fører ikke til signering av Svar på Søk

#### **Grupper:**

- fjernet krav om årsak på gruppevaksinasjon på vaksiner som ikke i utgangspunktet krever årsaksbeskrivelse
- alle medlemmer i gruppen får nå diagnose dersom gruppekontakttypen har en tilknyttet diagnose
- lukking av gruppekonsultasjon med regningskort får disse status Åpen i kassen

#### Korrespondanse: rettet feil ved sletting av sendte elementer

Journalsøk: hurtigtaster fungerer nå som angitt, valg av Kvinne er endret til Alt+I

**Helsestasjon:** dersom bruker velger en åpen kontakt med en annen ansvarlig og lager en resept, vil bruker som forskriver angis på resepten fremfor ansvarlig på kontakt

Laboratorie: søk på eksakt dato henter nå inn spesifiserte datoer

#### Spesialist:

- nattlig frikortsjekk fungerer nå for alle pasienter i dagens timebok
- rettet feil ved dobbel sending/journalføring av elektronisk epikrise (etter avvist henvisning) når denne også skrives ut på papir
- fjernet mulighet til å bruke tekst i feltet Bydel i NPR melding

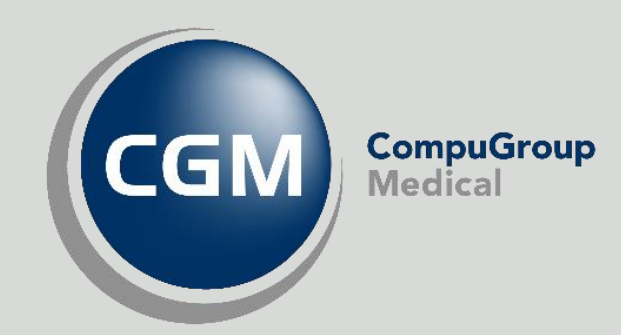

### Synchronizing Healthcare

CompuGroup Medical Norway AS • www.cgm.com/no